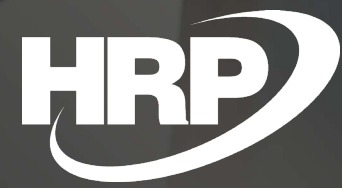

Currency Exchange Rate Service – Hungarian National Bank Business Central Hungarian Localization HRP Europe Kft.

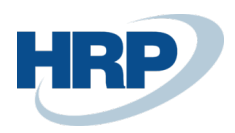

# Content

| C | ontent |                                       | 2 |
|---|--------|---------------------------------------|---|
| 1 | Exch   | ange rate service                     | 2 |
| 2 | Setti  | ngs                                   | 3 |
|   | 2.1    | Currency Exchange Rate Service set up | 3 |
|   | 2.2    | Job Queue - Set Up Entries            | 5 |
| 3 | Using  | g Currency Exchange Rate Service      | 8 |
|   | 3.1    | Start exchange rate service           | 8 |
|   | 3.2    | More features                         | 9 |

## 1 Exchange rate service

This document provides detailed insight into the functionality of Currency Exchange Rate Services in the Microsoft Dynamics 365 Business Central Hungarian Localization Package.

Currency Exchange Rate Service localization provides opportunity to companies automatically download and use daily exchange rates published by the MNB in their foreign exchange transactions.

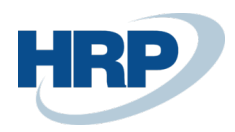

## 2 Settings

To ensure the correct functioning and integration of the Currency Exchange Rate Service, user must set up the Currency Exchange Rate Services.

## 2.1 To Set up a Currency Exchange Rate Service

The following steps to set up the Currency Exchange Rate Services:

- 1. Click in the search box and type: Currency Exchange Rate Services
- 2. After the menu item appears, click on the feature
- 3. Press New button to create a new Currency Exchange Rate Service card
- Enter the Currency Exchange Rate Service Code and Description, for example: MNB and MNB Exchange Rate Service
- 5. In the Service URL box, type <u>http://www.mnb.hu/arfolyamok.asmx</u>
- 6. Activates the Log Web Requests field to audit any errors
- 7. Activate Hungarian MNB Service field

| CURRENCY EXCH. RATE SERVICE                       | + 🖻                          | 🗸 SAVED 📑 🧷 |
|---------------------------------------------------|------------------------------|-------------|
| MNB · MNB Exchange Ra                             |                              |             |
| 🛱 Preview 🛛 🗟 Job Queue Entry 🔹 More options      |                              |             |
| General                                           |                              |             |
| Code · · · · · · · · · MNB                        | Enabled · · · · · · · · ·    |             |
| Description · · · · · · MNB Exchange Rate Service | ShowEnableWarning            |             |
| Service                                           |                              |             |
| Service URL                                       | Terms of Service             |             |
| SITX                                              | Log Web Requests · · · · · · |             |
| Service Provider                                  | Hungarian MNB Service 🕔 🦲    |             |

 On the Field Mapping FastTab, click the Manage tab, and then click Data Exchange Definition item

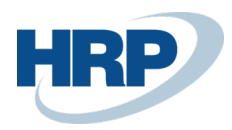

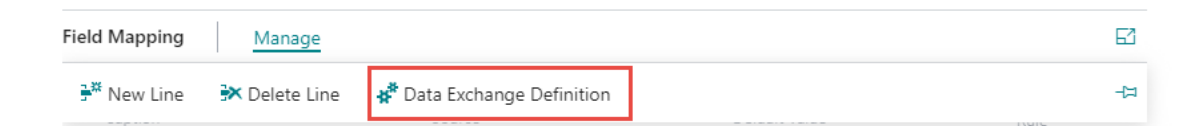

 On the Data Exchange Definition tab, set the 42020087 - HUNLOC MNB Read/Write Mgt codeunit in the Reading/Writing Codeunit section

| EDIT - DATA EXCHANGE DEFINITION - CURRENCY0001 |                  |                           |         | 7 <sup>4</sup> |
|------------------------------------------------|------------------|---------------------------|---------|----------------|
| General                                        |                  |                           | She     | ow less        |
| Code · · · · · · · · · · · · · · · · · · ·     | CURRENCY0001     | FILE TYPE: VARIABLE/FIXED |         |                |
| Name                                           | MNB              | File Encoding             | WINDOWS | •              |
| File Type                                      | Xml •            | Column Separator          | Comma   | •              |
| Туре                                           | Generic Import 🔹 | Custom Column Separator   |         |                |
| Data Handling Codeunit                         | 0 ~              | TYPE: IMPORT              |         |                |
| Validation Codeunit                            | 0 ~              | Header Lines              |         | 0              |
| Reading/Writing Codeunit                       | 42020087 🗸       | Header Tag                |         | _              |
| Reading/Writing XMLport                        | 0 ~              | Footer Tag                |         | _              |
| Ext. Data Handling Codeunit                    | 0 ~              |                           |         |                |
| User Feedback Codeunit                         | 0 ~              |                           |         |                |

10. On the Line Definitions FastTab, in the row with CURREXCHANGE, enter THE MNBExchangeRates in the Data Line Tag column.

| l | ine Definitions Manage |  |   |              |                               |              |                  |           |             |
|---|------------------------|--|---|--------------|-------------------------------|--------------|------------------|-----------|-------------|
|   |                        |  |   |              |                               |              |                  |           |             |
|   | Line Type              |  |   | Code 1       | Name                          | Column Count | Data Line Tag    | Namespace | Parent Code |
|   | $\rightarrow$ Detail   |  | 1 | CURREXCHANGE | Parent Node for Currency Code | (            | MNBExchangeRates |           |             |
|   |                        |  |   |              |                               |              |                  |           |             |

11. On the **Column Definitions** FastTab set data in **Name, Data Type** and **Path** column as on the next screenshot:

| Column Definitions Manage |            |   |               |           |             |         |        |             |               |            |          |      |           |      |
|---------------------------|------------|---|---------------|-----------|-------------|---------|--------|-------------|---------------|------------|----------|------|-----------|------|
|                           | Column No. |   |               |           | Data        |         |        |             |               |            |          | Text |           |      |
|                           | t total    |   | Name          | Data Type | Data Format | Culture | Length | Description | Path          | Identifier | Constant | Req  | Character | Just |
| $\rightarrow$             | 10000      | ÷ | Currency      | Text      |             |         | 0      |             | Currency      |            |          |      |           | Rigl |
|                           | 20000      |   | Date          | Date      |             |         | 0      |             | Date          |            |          |      |           | Rigl |
|                           | 30000      |   | Exchange Rate | Decimal   |             |         | 0      |             | Exchange Rate |            |          |      |           | Rigl |
|                           | 40000      |   | Unit          | Text      |             |         | 0      |             | Unit          |            |          |      |           | Rigl |

12. On the Line Definitions FastTab, click the Manage tab, and then click Field Mapping

| Line Definitions Manage |          |            |      |                 |                               |   |                  |  |
|-------------------------|----------|------------|------|-----------------|-------------------------------|---|------------------|--|
| <b>}</b> ₩              | New Line | 🔭 Delete I | Line | 🖽 Field Mapping |                               |   |                  |  |
| $\rightarrow$           | Detail   |            | ÷    | CURREXCHANGE    | Parent Node for Currency Code | 0 | MNBExchangeRates |  |

13. On the Field Mapping page set the Table ID field to 330

4 / 11

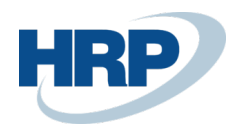

- 14. Enter the value of the Mapping Codeunit, which is **1280 Map Currency Exchange Rate**
- 15. On the **Exchange Rate** line, in the **Transformation Rule** column, set the following value: **DK\_DECIMAL\_FORMAT** to make the exchange rate appear in the correct format

| field P       | napping<br>RREN(                   | CY0001 · C   | URF | REXCHANGE · 330 |       | +          | Û                            |          |                     | √SAVED □ 🛪 🗸       |
|---------------|------------------------------------|--------------|-----|-----------------|-------|------------|------------------------------|----------|---------------------|--------------------|
| Gene          | ral                                |              |     |                 |       |            |                              |          |                     |                    |
| Table ID      | )                                  |              |     |                 | 330 ∨ | Pre-M      | Aapping Codeunit             |          |                     | 0 ~                |
| Use as        | Use as Intermediate Table          |              |     |                 |       | Map        | ping Codeunit                |          |                     | 1280 🗸             |
| Name          | Name Mapping for Currency Exchange |              |     |                 |       | Post-      | Mapping Codeunit             | 0 ~      |                     |                    |
| Field M       | apping                             | Manage       |     |                 |       |            |                              |          |                     | E                  |
|               |                                    | Column No. 1 |     | Column Caption  |       | Field ID ↑ | Field Caption                | Optional | Transformation Rule | Overwrite<br>Value |
|               |                                    | 10000        |     | Currency        |       | 1          | Currency Code                |          |                     |                    |
|               |                                    | 20000        |     | Date            |       | 2          | Starting Date                |          |                     |                    |
| $\rightarrow$ |                                    | 30000        | 1   | Exchange Rate   |       | 6          | Relational Exch. Rate Amount |          | DK_DECIMAL_FORMAT   |                    |
|               |                                    | 40000        |     | Unit            |       | 3          | Exchange Rate Amount         |          |                     |                    |
|               |                                    |              |     |                 |       |            |                              |          |                     |                    |

#### 16. On the created Currency Exchange Rate Service card, on the Field Mapping FastTab,

#### fields are filled automatically based on the settings above:

| Field M       | leid Mapping Manage           |   |                  |               |                     |  |  |  |
|---------------|-------------------------------|---|------------------|---------------|---------------------|--|--|--|
|               | Caption                       |   | Source           | Default Value | Transformation Rule |  |  |  |
| $\rightarrow$ | Parent Node for Currency Code | 1 | MNBExchangeRates |               |                     |  |  |  |
|               | Currency Code                 |   | Currency         |               |                     |  |  |  |
|               | Starting Date                 |   | Date             |               |                     |  |  |  |
|               | Exchange Rate Amount          |   | Unit             |               |                     |  |  |  |
|               | Relational Exch. Rate Amount  |   | Exchange Rate    |               |                     |  |  |  |
|               |                               |   |                  |               |                     |  |  |  |

#### 17. Activate the Currency Exchange Rate Service that you created, click to **Enabled.**

| currency exch. rate service I work date: 2020. 03. 17. (2) MNB · MNB Exchange Rate Service | + 1 SAVED □       | i "ť |  |  |  |  |  |  |
|--------------------------------------------------------------------------------------------|-------------------|------|--|--|--|--|--|--|
| ک Preview نهای Do Queue Entry More options                                                 |                   |      |  |  |  |  |  |  |
| General                                                                                    |                   |      |  |  |  |  |  |  |
| Code · · · · · MNB                                                                         | Enabled           |      |  |  |  |  |  |  |
| Description MNB Exchange Rate Service                                                      | ShowEnableWarning |      |  |  |  |  |  |  |

### 2.2 Job Queue - Set Up Entries

The user can use Job Queue Entry function to set the constant, recurring operation of the Currency Exchange

#### Rate Service.

The following steps to set up the Job Queue Entry:

- 1. Click in the search box and type: Currency Exchange Rate Service
- 2. After the menu item appears, click on the feature
- 3. Select the Currency Exchange Rate Service that you want to use

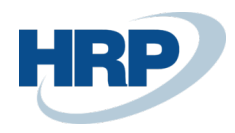

#### 4. Click Job Queue Entry item on the ribbon

CURRENCY EXCH. RATE SERVICE | WORK DATE: 2020. 03. 17.

| MNB · MNB Exchange Rate Service          |         |  |  |  |  |  |  |  |
|------------------------------------------|---------|--|--|--|--|--|--|--|
| 🛱 Preview 🛃 Job Queue Entry More options |         |  |  |  |  |  |  |  |
| General                                  | General |  |  |  |  |  |  |  |

User must Set On Hold the Job Queue Entry card to edit. After that step user can modify the card.

| JOB QUEUE ENTRY CARD I WORK DATE: 2020. 03. 17.<br>Codeunit · 1281 · Update Currency Exchange Rates | <ul><li>+ 0</li></ul> | √SAVED 🖆 ォ <sup>ピ</sup> |
|----------------------------------------------------------------------------------------------------|-----------------------|-------------------------|
| imes To edit the job queue entry, you must first choose the Set On Hold action. Set On Hold         |                       | ×                       |
| Process Report Actions Navigate Fewer options                                                       |                       |                         |
| General                                                                                             |                       | Show less               |
| Object Type to Run ····· Codeunit                                                                   | User ID               |                         |

Before a user set up and customize recurring operation of the Job Queue Entry for the Currency Exchange Rate Service. User must set up the **Object to run**:

- 1. Set Codeunit type to Object Type to Run
- 2. Set 1281 Update Currency Exchange Rate object to Object ID to Run
- 3. The name of the Object Caption to Run is automatically filled in

JOB QUEUE ENTRY CARD | WORK DATE: 2020. 03. 17.

| Codeunit · 1281 · Update Currency Exchange Rates |                                |     |  |  |  |  |  |  |
|--------------------------------------------------|--------------------------------|-----|--|--|--|--|--|--|
| Process Report Actions Navigate Few              | er options                     |     |  |  |  |  |  |  |
| General                                          |                                |     |  |  |  |  |  |  |
| Object Type to Run                               | Codeunit •                     | 1   |  |  |  |  |  |  |
| Object ID to Run                                 | 1281                           | - ( |  |  |  |  |  |  |
| Object Caption to Run                            | Update Currency Exchange Rates | 1   |  |  |  |  |  |  |
| Description                                      |                                | I   |  |  |  |  |  |  |
| Parameter String                                 |                                | I   |  |  |  |  |  |  |
| Job Queue Category Code                          | ~                              | :   |  |  |  |  |  |  |

### Additional optional settings:

Maximum No. of Attempts to Run .: If the Job Queue Entry card ran into an error, this value shows how many

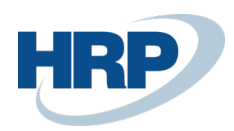

times try to run it again.

Last Ready State: Displays the time when a user set the status of the Job Queue Entry to Ready.

Earliest Start Date/Time: User can set the next start time of the Job Queue Entry. The value changes depending on what a user sets on the Recurrence FastTab, but it can manually overwrite.

Expiration date/date: User can set the Job Queue Entry expiration date.

**Recurring Job**: User cannot change its value. If on the **Recurrence** FastTab is set a repeat e.g. **Run on Mondays** field and the **Starting Time** is selected that field will be checked automatically.

Run on Mondays/Tuesdays.../Sundays: You can set by activating a field to run the Job Queue Entry these days.

Next Run Date Formula: You can specify the Job Queue Entry run date with a formula e.g. 2D  $\rightarrow$  That means the exchange rate service is queried every two days. To define the formula, you can use abbreviations for date used in BC.

Starting time: You can specify the earliest time the Job Queue Entry runs on days.

Ending time: You can specify the latest time the Job Queue Entry runs on days.

No. of Minutes between Runs: You can specify how many minutes to run between the Starting and Ending times the Job Queue Entry.

**Inactivity timeout period**: If the **Job Queue Entry** status is **On Hold**, that field specifies how many minutes to restart and change the status to Ready.

| JOB QUEUE ENTRY CARD   WORK DATE: 2020. 03. 17.  | (0)                            | + û                            | ✓ SAVED 🖬                  | , <sup>4</sup> |  |  |  |
|--------------------------------------------------|--------------------------------|--------------------------------|----------------------------|----------------|--|--|--|
| Codeunit · 1281 · Update Currency Exchange Rates |                                |                                |                            |                |  |  |  |
| Process Report Actions Navigate Few              | er options                     |                                |                            |                |  |  |  |
| General                                          |                                |                                | Show les                   | 5              |  |  |  |
| Object Type to Run                               | Codeunit                       | User ID                        | BUD46-DEV1\BERTALAN.KOCSIS |                |  |  |  |
| Object ID to Run                                 | 1281                           | Maximum No. of Attempts to Run | 3                          |                |  |  |  |
| Object Caption to Run                            | Update Currency Exchange Rates | Last Ready State               | 2020. 03. 18. 11:08        |                |  |  |  |
| Description                                      |                                | Earliest Start Date/Time       | 2020. 03. 19. 10:57        |                |  |  |  |
| Parameter String                                 |                                | Expiration Date/Time           |                            |                |  |  |  |
| Job Queue Category Code                          | ~                              | Status                         | On Hold                    |                |  |  |  |
|                                                  |                                |                                |                            |                |  |  |  |
| Recurrence                                       |                                |                                |                            | _              |  |  |  |
| Recurring Job                                    |                                | Next Run Date Formula          |                            |                |  |  |  |
| Run on Mondays                                   |                                | Starting Time                  | 8:00:00                    |                |  |  |  |
| Run on Tuesdays                                  |                                | Ending Time                    |                            |                |  |  |  |
| Run on Wednesdays                                |                                | No. of Minutes between Runs    | 1440                       |                |  |  |  |
| Run on Thursdays                                 |                                | Inactivity Timeout Period      | 0                          |                |  |  |  |
| Run on Fridays                                   |                                |                                |                            |                |  |  |  |
| Run on Saturdays                                 |                                |                                |                            |                |  |  |  |
| Run on Sundays                                   |                                |                                |                            |                |  |  |  |

User ID: This field shows us who was the last user to edit the Values on the Job Queue Entry card. After a user

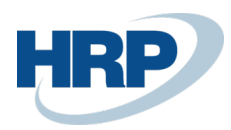

set the Job Queue Entry, the ID of the user is displayed.

Status: This field displays the status of the Job Queue Entry

- Ready: Job Queue Entry has been set up and is currently running.
- Error: An error occurred while running the Job Queue Entry.
- On Hold: Job Queue Entry is not running now.

## 3 Using Currency Exchange Rate Service

### 3.1 Start exchange rate service

After settings have been set up and user set up the Job Queue Entry run time, you can start run the Currency Exchange Rate Service.

- 1. Click in the search box and type: Currency Exchange Rate Services
- 2. After the menu item appears, click on the feature
- 3. Select the exchange rate service that you want to use
- 4. Activate Enabled
- 5. Click Job Queue Entry item on the ribbon
- 6. Click the Actions tab and Job Queue item and set  $\rightarrow$  Set Tatus to Ready

The Currency Exchange Rate Service will run.

JOB QUEUE ENTRY CARD | WORK DATE: 2020. 03. 17.

Codeunit · 1281 · Update Currency Exchange Rates

| Process Report A          | <u>ctions</u> Navigate Few | er options                     |                            |
|---------------------------|----------------------------|--------------------------------|----------------------------|
| 🛃 Job Queue 🗸             |                            |                                |                            |
| 🔊 Set Status to Ready     |                            | Codeunit 🗸                     | User ID                    |
| Set On Hold               |                            | 1281                           | Maximum No. of Attempts to |
| Restart                   |                            | Update Currency Exchange Rates | Last Ready State           |
| Parameter String          |                            |                                | Expiration Date/Time       |
| Job Queue Category Code … |                            | ~ ~                            | Status                     |

Ŵ

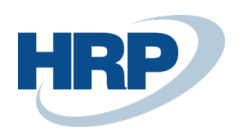

### 3.2 More features

### Job queue journal entries

If the Job Queue Entry is set up for the Currency Exchange Rate Service, a Job Queue Log Entry is created. You can view this by:

- 1. Click in the search box and type: Job Queue Log Entries
- 2. After the menu item appears, click on the feature

| JOB QUEUE LOG ENTRIES |      |                            |             |                       |                     |                                |                  |                     |              |               |
|-----------------------|------|----------------------------|-------------|-----------------------|---------------------|--------------------------------|------------------|---------------------|--------------|---------------|
| 🔎 Search              | Repo | rt 📲 Open in Excel Mo      | re options  |                       |                     |                                |                  |                     |              |               |
| Status                |      | User ID                    | Description | Object Type<br>to Run | Object ID to<br>Run | Object Caption to Run 🐨        | Parameter String | Start Date/Time↓    | Duration     | Error Message |
| Success               | - 1  | BUD46-DEV1\BERTALAN.KOCSIS |             | Codeunit              | 1281                | Update Currency Exchange Rates |                  | 2020. 03. 18. 10:57 | 1 second 900 | -             |

### Preview

Preview allows the user to view the latest exchange rates.

- 1. Click in the search box and type: Currency Exchange Rate Services
- 2. After the menu item appears, click on the feature
- 3. Select a Currency Exchange Rate Service that you want to use
- 4. Click Preview on the ribbon

| CURRENCY EXCH. RATE SERVICE           |                                   | 0 | + 🖻                                                     | ۲. ۲ |
|---------------------------------------|-----------------------------------|---|---------------------------------------------------------|------|
| MNB · MNB Exchange Rate               | Service                           |   |                                                         |      |
| 🛱 Preview 🛃 Job Queue Entry 🛛 Actions | Fewer options                     |   |                                                         |      |
| General                               |                                   |   |                                                         |      |
| Code                                  | MNB                               |   | Enabled                                                 |      |
| Description                           | MNB Exchange Rate Service         |   | ShowEnableWarning · · · · · · · · · · · · · · · · · · · |      |
| Service                               |                                   |   |                                                         |      |
| Service URL                           | http://www.mnb.hu/arfolyamok.asmx |   | Terms of Service                                        |      |
|                                       |                                   |   | Log Web Requests                                        |      |
|                                       |                                   |   | Hungarian MNB Service                                   |      |
| Service Provider                      |                                   |   |                                                         |      |

5. User can view latest exchange rates

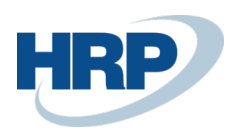

| CURRENCY EXCHANGE RATES |                    |                    |                             |                         |                      |                                 |                                    | Ľ | 2       |
|-------------------------|--------------------|--------------------|-----------------------------|-------------------------|----------------------|---------------------------------|------------------------------------|---|---------|
| ,                       |                    | ew 😨 Edit List     | 📋 Delete                    | 된 Open in Excel         |                      |                                 |                                    | Y | ≣       |
|                         | Starting<br>Date ↑ | Currency Code<br>↑ | Relational<br>Currency Code | Exchange Rate<br>Amount | VAT Exchange<br>Rate | Relational Exch.<br>Rate Amount | Adjustment<br>Exch. Rate<br>Amount |   | R<br>Ad |
|                         | 2020. 03. 18.      | AUD                |                             | 1,0                     | 189,69               | 189,69                          | 1,0                                |   |         |
|                         | 2020. 03. 18.      | BGN                |                             | 1,0                     | 179,03               | 179,03                          | 1,0                                |   |         |
|                         | 2020. 03. 18.      | BRL                |                             | 1,0                     | 63,55                | 63,55                           | 1,0                                |   |         |
|                         | 2020. 03. 18.      | CAD                |                             | 1,0                     | 222,62               | 222,62                          | 1,0                                |   |         |
|                         | 2020. 03. 18.      | CHF                |                             | 1,0                     | 331,96               | 331,96                          | 1,0                                |   |         |
|                         | 2020. 03. 18.      | CZK                |                             | 1,0                     | 12,89                | 12,89                           | 1,0                                |   |         |
|                         | 2020. 03. 18.      | DKK                |                             | 1,0                     | 46,86                | 46,86                           | 1,0                                |   |         |
|                         | 2020. 03. 18.      | EUR                |                             | 1,0                     | 350,17               | 350,17                          | 1,0                                |   |         |

### Show error and restart

If an error occurs when running the **Job Queue Entry** and thus you cannot download exchange rates via the MNB webservice, you can display the whole error message by using **Show Error** function.

- 1. Click in the search box and type: Currency Exchange Rate Services
- 2. After the menu item appears, click on the feature.
- 3. Select a Currency Exchange Rate Service that you want to use
- 4. Click Job Queue Entry item on the ribbon
- 5. Click the Actions tab after Job Queue item and Show Error

JOB QUEUE ENTRY CARD

Codeunit · 1281 · Update Currency Exchange Rates

| imes To edit the job queue entry, you must first choose the Set On Hold action. Set On Hold |                                |  |  |  |  |  |
|---------------------------------------------------------------------------------------------|--------------------------------|--|--|--|--|--|
|                                                                                             |                                |  |  |  |  |  |
| Process Report Actions Navigate Fee                                                         | ver options                    |  |  |  |  |  |
| 🖆 Job Queue 🗸                                                                               |                                |  |  |  |  |  |
| 🔗 Set Status to Ready                                                                       |                                |  |  |  |  |  |
| Set On Hold                                                                                 | Codeunit                       |  |  |  |  |  |
|                                                                                             |                                |  |  |  |  |  |
| Show Error                                                                                  |                                |  |  |  |  |  |
|                                                                                             | Update Currency Exchange Rates |  |  |  |  |  |
| Description                                                                                 |                                |  |  |  |  |  |
|                                                                                             |                                |  |  |  |  |  |
| Parameter String                                                                            |                                |  |  |  |  |  |

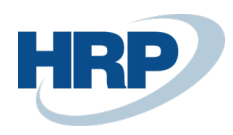

Restart allows to the user to restart the Job Queue Entry

1. Click the Actions tab after Job Queue item and Restart